## TATACARA PEMBAYARAN MELALUI KAEDAH JOMPAY

(untuk pembayaran Cukai Taksiran MPAG sahaja)

1. Daftar baru atau daftar masuk ke Portal MPAG. <u>https://portal.mpag.gov.my/smp/</u>

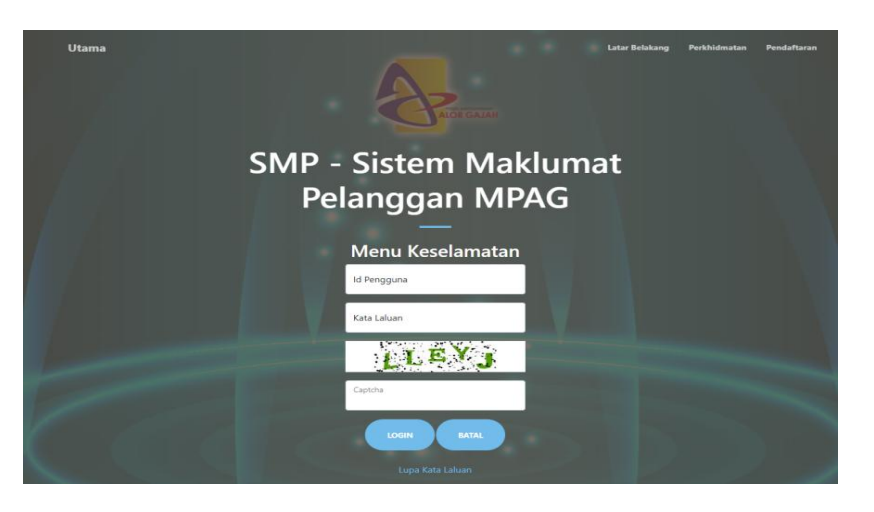

2. Pilih menu Cukai Taksiran.

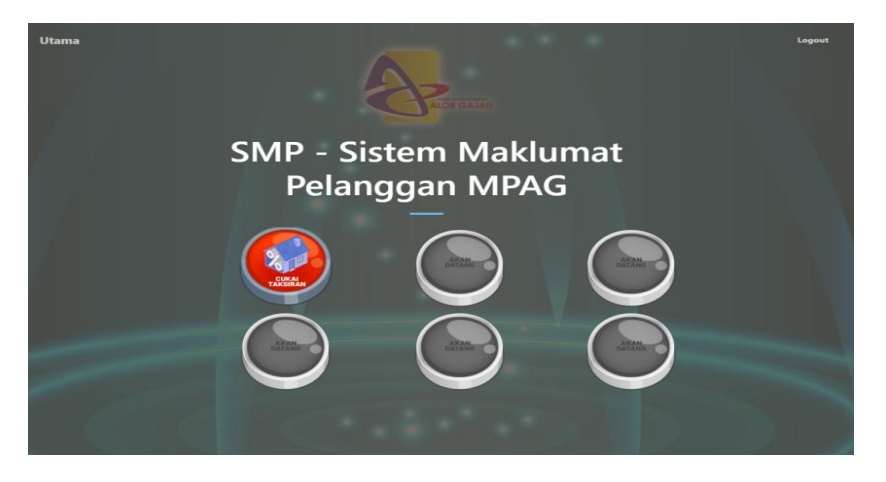

- 3. Senarai akaun cukai taksiran berdasarkan nombor kad pengenalan akan dipaparkan.
- 4. Pilih saluran bayaran JomPay.

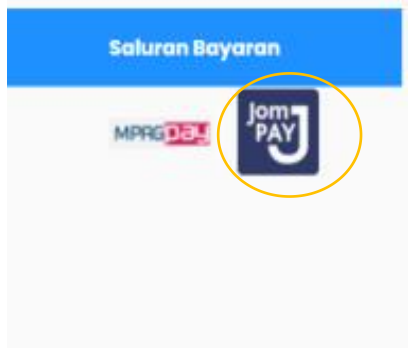

## TATACARA PEMBAYARAN MELALUI KAEDAH JOMPAY

(untuk pembayaran Cukai Taksiran MPAG sahaja)

## 5. Skrin berikut di paparkan.

| Pengesahan Pembayaran Melalui JomPAY            |                                                                                                    |
|-------------------------------------------------|----------------------------------------------------------------------------------------------------|
| Jom<br>PAY                                      | Biller Code: 538298<br>Ref-1: 08142347664170018<br>Sila salin No. Biller Code dan Ref-1 untuk membuat bayaran di perbankan internet anda atau perbankan mudah alih. |
| Langkah Seterusnya:                             |                                                                                                    |
| 1. Sila log masuk mana                          | mana Perbankan Internet atau Perbankan Mudah Alih.                                                                                                    |
| 2. Pilih menu Bill Payme                        | ent, seterusnya cari menu JomPAY.                                                                                                    |
| 3. Masukkan Biller Coo                          | le dan Ref-1 seperti maklumat di atas.                                                                                                    |
| 4. Masukkan Jumlah Ba                           | yaran yang sama dan teruskan transaksi sehingga selesai.                                                                                                    |
| NOTA:<br>* <b>Ref-1</b> di atas hanya <b>SA</b> | H digunakan pada hari yang sama sahaja pada/sebelum 11.50 PM                                                                                                    |

- 6. Salin Biller Code dan Ref-1 untuk membuat bayaran di Perbankan Internet atau perbankan mudah alih anda.
- 7. Log masuk Perbankan Internet anda.
- 8. Pilih bayaran bil.
- 9. Pilih JomPay.
- 10. Masukkan Biller Code dan Ref-1 yang telah disalin.
- 11. Masukkan jumlah bayaran.
- 12. Teruskan proses bayaran sehingga selesai.